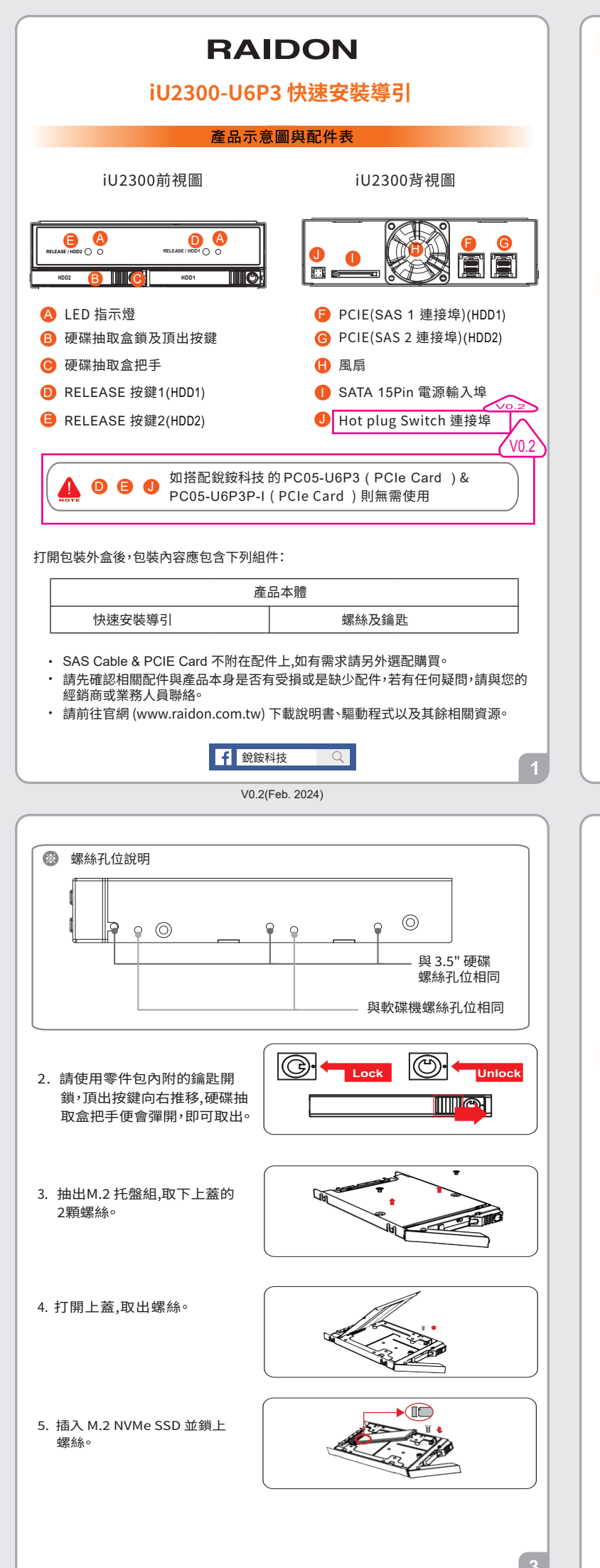

# 燈號說明

| 狀態   | 硬碟燈號       |
|------|------------|
| 硬碟閒置 | 紫燈恆亮 (註 1) |
| 資料存取 | 紫燈閃爍 (註 2) |
| 無SSD | 紫燈恆亮       |

註 1:依據使用的SSD會有不同的燈號狀態。

註 2:如SSD有支援,資料存取時LED有閃爍功能;如無支援, 則無閃爍功能。

### 硬體安裝

請參照下列步驟,完成 iU2300 的硬體安裝:

1. 將主體裝置在機殼上,連接相關連接線,並確認固定螺絲是否鎖上。

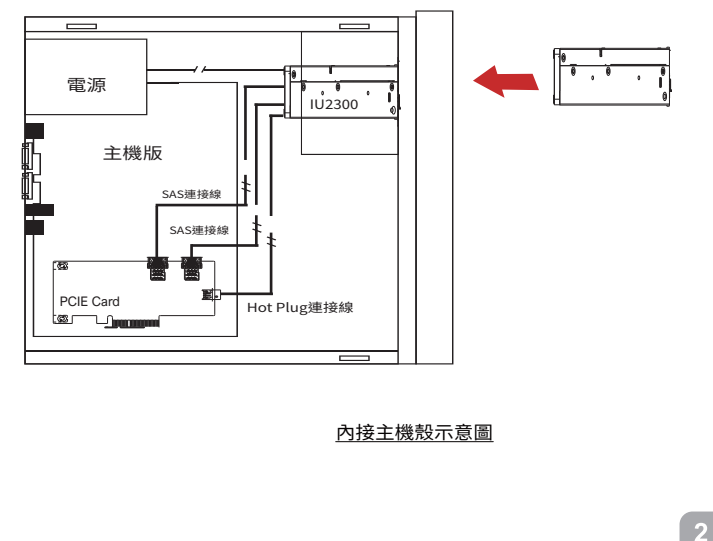

- 6. 蓋回上蓋。
- 7. 鎖上螺絲。
- 8. 安裝完成後請將抽取盒平移 放入主機內並關上把手。

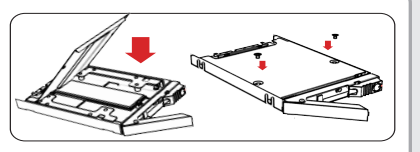

 安裝完成。開啟電源後請透過作業系統進行後續格式化設定,完成硬碟 格式化後,便可以進行資料的讀寫。

### 產品使用注意事項

 強烈建議除了使用iU2300 的資料儲存功能外,請針對重要資料備份到另一個儲 存裝置上或遠端備份,雙重備份您重要的資料。若您儲存在iU2300 的資料損毀 或遺失,RADION 將不負任何的責任。

### 感謝您使用 銳銨科技股份有限公司 的產品。

本手冊裡的資訊在出版前雖然已經被詳細確認,但實際產品規格將已出貨時為 準;任何的產品規格或相關資訊更新,請您直接上www.RAIDON.com.tw網站 查詢,或直接與您的業務聯絡窗口聯繫,本公司將不另行通知。

如果您對 銳銨科技 的產品有任何疑問,或是想獲得最新產品訊息、使用手冊或 韌體,請您聯絡supporting@raidon.com.tw,我們將儘速回覆您。

## RAIDON 為 銳銨科技股份有限公司 旗下品牌之一 本說明相關產品內容歸 銳銨科技股份有限公司 版權所有

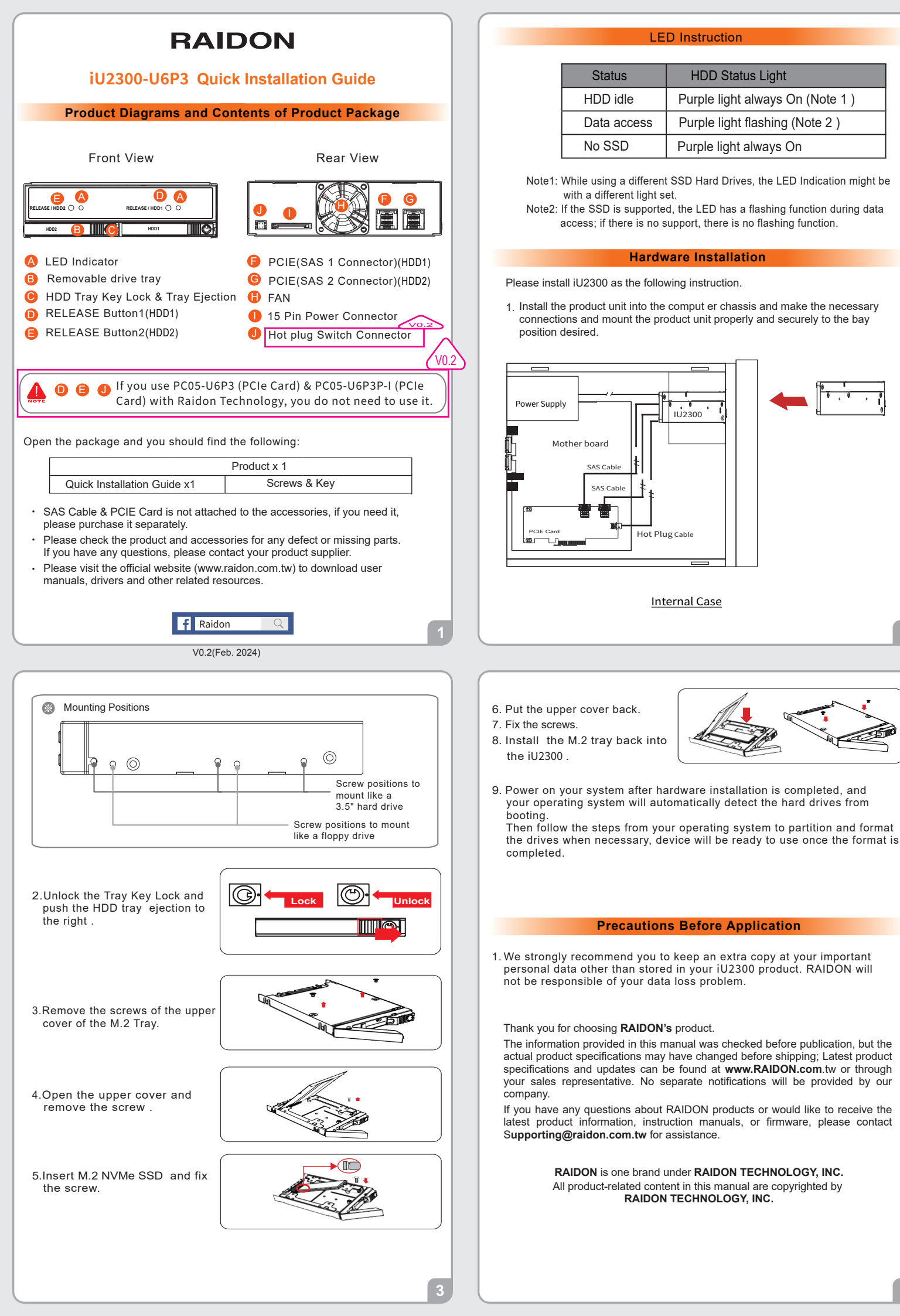